## **RISE Benchmark Tests**

Remember that the Vendor has changed for the RISE testing platform. We are now using AIR's platform. If you find yourself with Questar, you are in the old system that does not work anymore.

1. Go to RISE on AIR <u>https://utahrise.org/</u>

You will get a screen as seen below.

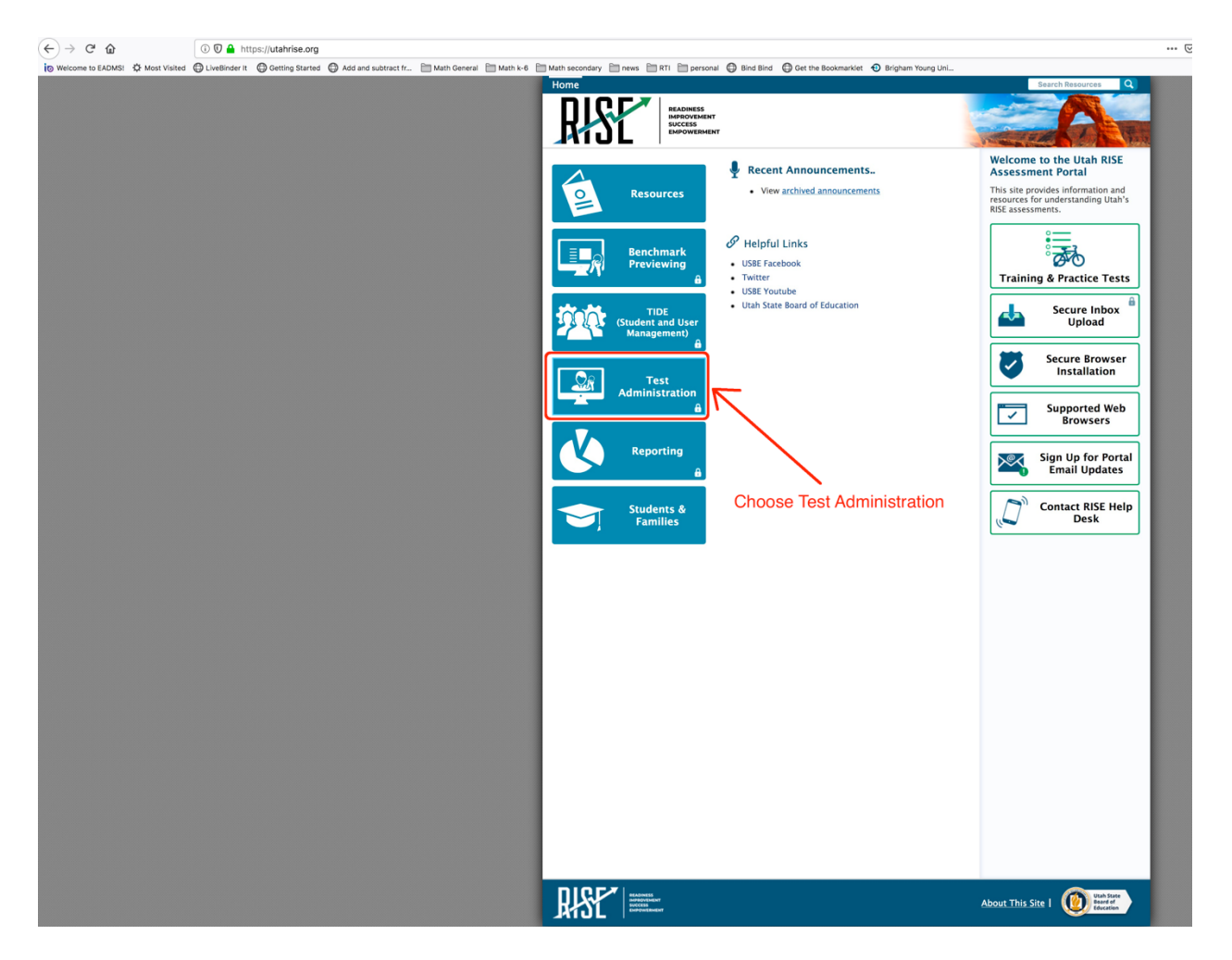

2. Choose Test Administration on the left side of the website to get a screen as seen below

|                                                                                                    |                                                                                                    | Q. Student Lookup 🚯 Approved Requests 👼 Print Session 🔯 Help Guide 🛕 Alerts 🕞 Lopout as Tiettotel, R |
|----------------------------------------------------------------------------------------------------|----------------------------------------------------------------------------------------------------|----------------------------------------------------------------------------------------------------|
| RISE                                                                                                    |                                                                                                    | 🖍 Select Tests                                                                                       |
| RISE Live Tests Test Session Not Started                                                                                                    |                                                                                                    |                                                                                                    |
| Surf Section     Merid Section Table Mark Trade United Interfaces for the last you with the Include, and then press the Start Section buttor.     Compared Table Mark Trade United Interfaces that the chard loss for the last you with the Include.     The Table Approvable Mark Trade Mark Trade Mark Trade Table Table Tab | FISE Live Tests Test Solection     Example 1       Choose which tests to add to your session from the tree, and then start your session.     Image: Summark Solection       Summark Solection     Image: Summark Solection       Image: Summark Solection     Image: Summark Solection       Benchmark Modules     Image: Summark Solection       Start ISSE Live Tests Session     Cose | Choose Benchmark Modules                                                                             |

3. Choose the Benchmark modules to get a screen as seen below.

|                                                                                                    |                                                                                                    | 🖂 습 | Q, Search         | ± IN ⊡ ⊖ ≡                                                             |
|----------------------------------------------------------------------------------------------------|----------------------------------------------------------------------------------------------------|-----|-------------------|------------------------------------------------------------------------|
| ing Welcome to EADMS: Or Most Valted 😳 LiveSinder It 🕜 Detring Stanted 😳 Add and subtract fr 🛅 Math General 🗎 Math 1x-6 📑 Math secondary 🗄                                                                                                    | news 🗍 RTI 📑 personali 🤤 Bind Bind 🛟 Get the Bookmankiet 💽 Brigham Young Uni                                                                                                    |     | Q. Student Lookup | uests 👼 Print Session 🔯 Help Guide 🛕 Alerts 🕞 Logout as Tiertonel, Rom |
|                                                                                                    |                                                                                                    |     |                   | 🧷 Select Tests                                                         |
| RISE Live Tests Test Session Not Started                                                                                                    |                                                                                                    |     |                   |                                                                        |
| <ul> <li>Instructions         <ul> <li>Particle State State State Access the order decisions for the task you with the induced, and then press the Start State State Access the state of the task you with the induced state of the task you with the induced state of the task you with the induced state of the task you with the induced state of the task you with the induced state of the task you with the induced state of the task you with the induced state of the task you with the induced state of the state you with the induced state of the task you with the induced state of the state you with the induced state of the state you with the induced state of the induced state.</li> </ul></li></ul> | RISE Live Texts Total Solution     Excert of 2 Course of 2 Course of a course of a cours | F   |                   | Choose a subject                                                       |

## 4. Choose a subject to be tested to get a screen as seen below

| (←) → C <sup>e</sup> û ( <sup>*</sup> ) ▲ https://sat100.cloud1.tds.airast.org/testadmin/V381/                                                                                                    | 🗟 🔂 🔍 Search                                      | ± IN ⊡ 🗎 ⊖ ≡                                           |
|----------------------------------------------------------------------------------------------------|---------------------------------------------------|--------------------------------------------------------|
| 🝺 Weicone is EADMEL 🗘 Mont Visited 🕲 LiveBinder II 🕲 Getting Extende 🖏 Add and subtract h 🐑 Math General 🐃 Math L+G 🚞 Math Secondary 🛅 news 🚞 RTI 🚞 personal 🛞 Bind Bind 🛞 Get the Bookmarket 💿 Brightan                                                                                                    | n Young Unl                                       |                                                        |
|                                                                                                    | O, Student Lookup 🚯 Approved Requests 👼 Print See | sion 📳 Help Guide 🛕 Alerts 🕒 Logout as Tlettchell, Ron |
| RISE =                                                                                                    |                                                   | 🧷 Select Tests                                         |
| RISE Live Tests Test Session Not Started                                                                                                    |                                                   |                                                        |
| Instructions  Section  Approximation  Approximatio | Choose a grade le                                 | evel                                                   |

## 5. Choose a grade level to get a screen as seen below.

| → C @ @ https://set100.cloud1.tds.airast.org/testadmin/V381/                                                                                       | 🖸 🛱 🔍 Search 👱 🕅 🖬 🗌 🖯                                                                           |
|----------------------------------------------------------------------------------------------------|--------------------------------------------------------------------------------------------------|
| 🗴 Welcome to EADMSI 🔅 Most Visited 🔘 LiveBinder It 🔘 Getting Started 🔘 Add and subtract fr 🛅 Math General 🛅 Math k-6 🛅 Math secondary              | news 🗇 RTI 🗁 personal 💿 Bind Bind 💿 Get the Bookmarkitet 🔿 Brightam Young Uni                    |
|                                                                                                    | Q, Studier Lookup ᠿ Approved Requests 👼 Print Season 🔯 Help Guide 🛕 Alerts 🕞 Logont as Twintin   |
| RISE Internet                                                                                                    | Select Tests                                                                                     |
| RISE Live Tests Test Session Not Started                                                                                                    |                                                                                                  |
| Instructions                                                                                                    |                                                                                                  |
| Start Session<br>Press the Select Tests button, mark the checkboxes for the tests you wish to include, and then press the Start Session button.    |                                                                                                  |
| Approve Students Press the Approvals button, review each student's test details, and then press the      button.                                   | RISE Live Tests Test Selection Example AI \$                                                     |
| Monitor Progress<br>Monitor the Students in your Test Session table. You can use the 🕁 button to view print requests and the 11 button to pause st | Math                                                                                             |
| To stop a test session, press the 💭 button next to the Session ID.                                                                                 | Graue us     Receivered Module Meth Grade 3. Manument Data and Geometry A                        |
|                                                                                                    | Renchmark Moduler Math Grade 3 - Measurement, Data and Geometry R                                |
|                                                                                                    | Benchmark Module: Math Grade 3 - Number and Operations Base 10 A                                 |
|                                                                                                    | Benchmark Module: Math Grade 3 - Number and Operations Base 10 B                                 |
|                                                                                                    | Benchmark Module: Math Grade 3 - Number and Operations Fractions A                               |
|                                                                                                    | Benchmark Module: Math Grade 3 - Number and Operations Fractions B                               |
|                                                                                                    | Benchmark Module: Math Grade 3 - Number and Operations Fractions C                               |
|                                                                                                    | Benchmark Module: Math Grade 3 - Operations and Algebraic Thinking A                             |
|                                                                                                    | Berchmark Module: Math Grade 3 - Operations and Algebraic Thinking 8 Choose the desired standard |
|                                                                                                    | Start RISE Live Tests Session Close                                                              |
|                                                                                                    |                                                                                                  |
|                                                                                                    |                                                                                                  |
|                                                                                                    |                                                                                                  |
|                                                                                                    |                                                                                                  |
|                                                                                                    |                                                                                                  |

## 6. Choose the desired standard to get the screen as seen below

| (-) → C <sup>a</sup> (a) (C <sup>a</sup> = https://sat100.cloud1.ids.airast.org/testadmin/V381/#                                                                                                    | 😇 🚖 🔍 Search                                          | 👱 IIN 🖾 🗎 \Theta                           |
|----------------------------------------------------------------------------------------------------|-------------------------------------------------------|--------------------------------------------|
| g) Neicome is EXOMSL 🖏 Most Visited 🌐 LiveBinder it 🕘 Genting Started 😓 Add and subtract fr 🛅 Math General 🛅 Math Kel 🛅 Math secondary 🛅 news 🛅 Kiti 🛅 personal 🕀 Bind Bind 😓 Oet the Bookmankket 💎 Brightam Young Uni                                                                                                    |                                                       |                                            |
|                                                                                                    | C, Student Lookup 👔 Approved Requests 👼 Print Session | THelp Guide 🛕 Alerts 🕞 Logout as Twitchel, |
| RISE                                                                                                    |                                                       | 🧷 Select Tests                             |
| RISE Live Tests Test Session Not Started                                                                                                    |                                                       |                                            |
| Instructions In the Beech Steel Steel |                                                       |                                            |
| Borchnunk Modele Man Groels - Operations and Alphone Thrwing A     Borchnunk Modele Math Catals 3 - Operations and Alphone Thrwing B     Differ RREE Lives Tests Session     Cice                                                                                                    |                                                       |                                            |

7. Click on the green button to start the RISE Live Tests to get a screen as seen belo

| (C) → C W (D) = https://satiou.court.tos.arast.org/testadmin/v3st/#                                                                                                    |                                                                                                    |                                                                                                    |
|----------------------------------------------------------------------------------------------------|----------------------------------------------------------------------------------------------------|----------------------------------------------------------------------------------------------------|
| io Welcome to EADMSE 🗘 Most Visited 🕒 Livedinder It 🕒 Getting Started 🔘 Add and subtract Ir 🛅 Math General 🛅 Math k-6 🛅 Math secondary                                                              | 🗁 news 🗁 RTI 🗁 personal 😳 Bind Bind 😳 Get the Bookmarkiet 💿 Brigham Young Uni                                                                             |                                                                                                    |
|                                                                                                    |                                                                                                    | 🔍 Student Lookup 📳 Approved Requests 👼 Print Session 👔 Help Guide 🛕 Alerts 🕞 Logout as Twitchell, Ron |
| RISE                                                                                                    |                                                                                                    | LIVE-92C6-34                                                                                          |
| RISE Live Tests Test Session                                                                                                    |                                                                                                    |                                                                                                    |
| O students awaiting approval O print requests O active tests                                                                                                    |                                                                                                    |                                                                                                    |
|                                                                                                    |                                                                                                    |                                                                                                    |
| Instructions                                                                                                    |                                                                                                    |                                                                                                    |
|                                                                                                    |                                                                                                    |                                                                                                    |
| Start Session<br>Press the Select Tests button, mark the checkboxes for the tests you wish to include, and then press the Start Session button.                                                     | Session Attributes                                                                                                    |                                                                                                    |
| Approve Students<br>Press the Approvals button, review each student's test details, and then press the                                                                                              | The tests you have selected have some additional attributes that can be set to better<br>describe the environment and conditions of this testing session. |                                                                                                    |
| Monitor Progress                                                                                                    |                                                                                                    |                                                                                                    |
| Monitor the Students in your Test Session table. You can use the subton to view print requests and the    button to pause stu<br>To stop a test session, press the m button next to the Session ID. | der Stress Unassigned C                                                                                                    |                                                                                                    |
|                                                                                                    | ✓ Unassigned                                                                                                    |                                                                                                    |
|                                                                                                    | Pre Test                                                                                                    |                                                                                                    |
|                                                                                                    | Post Test                                                                                                    |                                                                                                    |
|                                                                                                    | Fall                                                                                                    |                                                                                                    |
|                                                                                                    | Winter                                                                                                    |                                                                                                    |
|                                                                                                    | Spring                                                                                                    |                                                                                                    |
|                                                                                                    | Summer                                                                                                    |                                                                                                    |
|                                                                                                    | Test One                                                                                                    |                                                                                                    |
|                                                                                                    | Test True                                                                                                    |                                                                                                    |
|                                                                                                    |                                                                                                    |                                                                                                    |
|                                                                                                    |                                                                                                    |                                                                                                    |
|                                                                                                    |                                                                                                    |                                                                                                    |
|                                                                                                    |                                                                                                    |                                                                                                    |
|                                                                                                    |                                                                                                    |                                                                                                    |
|                                                                                                    |                                                                                                    |                                                                                                    |
|                                                                                                    |                                                                                                    |                                                                                                    |
|                                                                                                    |                                                                                                    |                                                                                                    |
|                                                                                                    |                                                                                                    |                                                                                                    |
|                                                                                                    |                                                                                                    |                                                                                                    |

-

8. It does not matter which of the reasons for the test, this is for teachers to remember in case the same benchmark is given more than once, which one came first. Now click the green "OK" button at the bottom left corner. You will get a screen with the instructions. Notice the live test code in the top right corner.

| ↔ ♂ ŵ                                                              | C 🛔 https://set100.cloud1.nds.airest.org?estadmin/V381/#                                                                                                    | 🖂 🕁                 | Q, Search                                               | ¥ 1                   |                     | Ξ       |
|--------------------------------------------------------------------|----------------------------------------------------------------------------------------------------|---------------------|---------------------------------------------------------|-----------------------|---------------------|---------|
| (B) we came to EXCMS: 127 Most Vis                                 | ne Greenen Anni zuen Anzeitenen - Inni neues Enni es Enni Elenen Anni Elenen Anni en an Anzeitenen Ander Anzeitenen Ander -                                        | ③ Session Attribute | s Q. Student Lookup 📑 Approved Requests 🖷 Print Session | 📳 Help Guide 🛕 Alerts | - Logout as Twitche | il, Ron |
| RISE  =                                                            |                                                                                                    |                     | NSE Lave Tests Session D                                | 92C6-34               | Select Tests        | c       |
| <b>RISE Live Te</b>                                                | sts Test Session                                                                                                    |                     |                                                         |                       |                     |         |
| 0 students awaiting approval                                       | O print requests O active tests                                                                                                    |                     |                                                         |                       |                     |         |
|                                                                    |                                                                                                    |                     |                                                         |                       |                     |         |
| Instructions                                                       |                                                                                                    |                     |                                                         |                       |                     |         |
| Start Session<br>Press the Select Test                             | to button, mark the checkboxes for the tests you wish to include, and then press the Start Session button.                                                         |                     |                                                         |                       |                     |         |
| Approve Students<br>Press the Approvals to                         | button, review each student's test details, and then press the ✔ button.                                                                                           |                     |                                                         |                       |                     |         |
| Monitor Progress<br>Monitor the Students<br>To stop a test session | in year Test Session table. You can us the 🌄 button to view print requests and the 👔 button to pause students' tests.<br>Lynes III 🗨 Ducton meet to the Session D. |                     |                                                         |                       |                     |         |
|                                                                    |                                                                                                    |                     |                                                         |                       |                     |         |
|                                                                    |                                                                                                    |                     |                                                         |                       |                     |         |
|                                                                    |                                                                                                    |                     |                                                         |                       |                     |         |